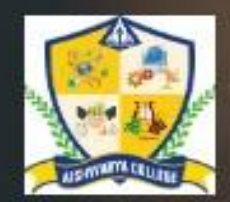

## AISHWARYA COLLEGE

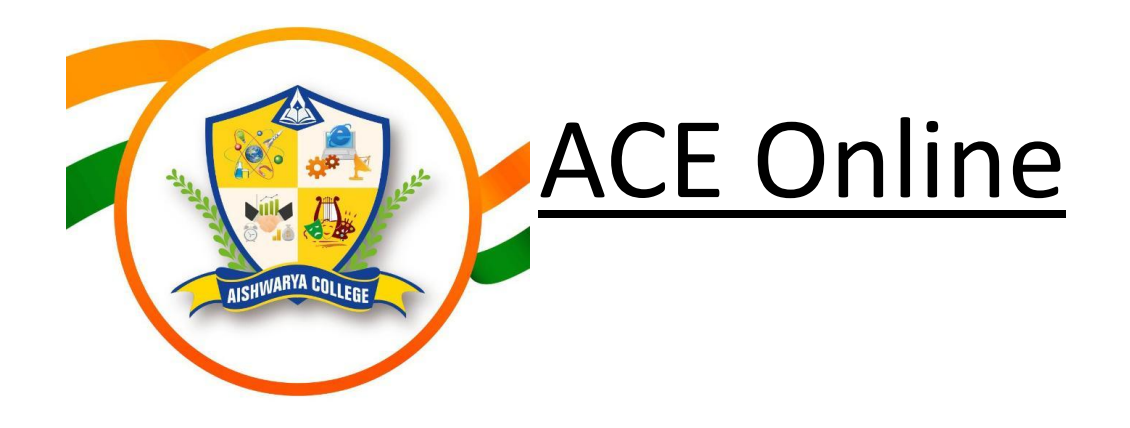

• To install ACE online application (for Android Users) you have to follow steps one by one

 Step1) first you have to download it from Google play store by click on link below :-

<u>https://play.google.com/store/apps/details?id=c</u> <u>om.aceonlinejodhpur&hl=en-IN</u>

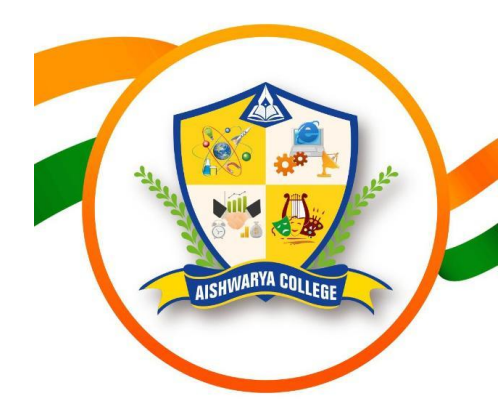

| 10 | ):3 | 1 🤜 | D | Þ | 9 |
|----|-----|-----|---|---|---|
|    |     |     |   |   |   |

- Login

Email ID/Mobile Number

Password

Ш

0

Forgot password?

<

After installation this screen will be appeared on your screen

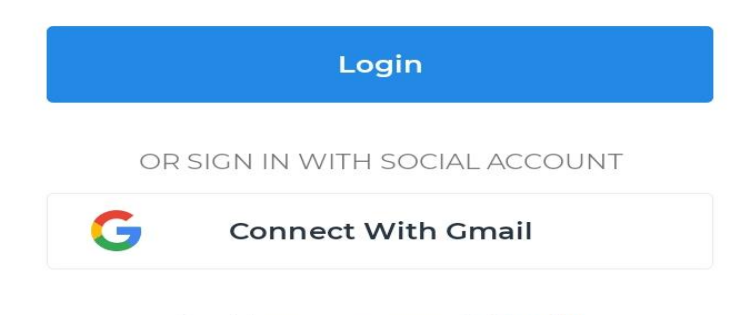

Don't have an account? SignUp

 $\bigcirc$ 

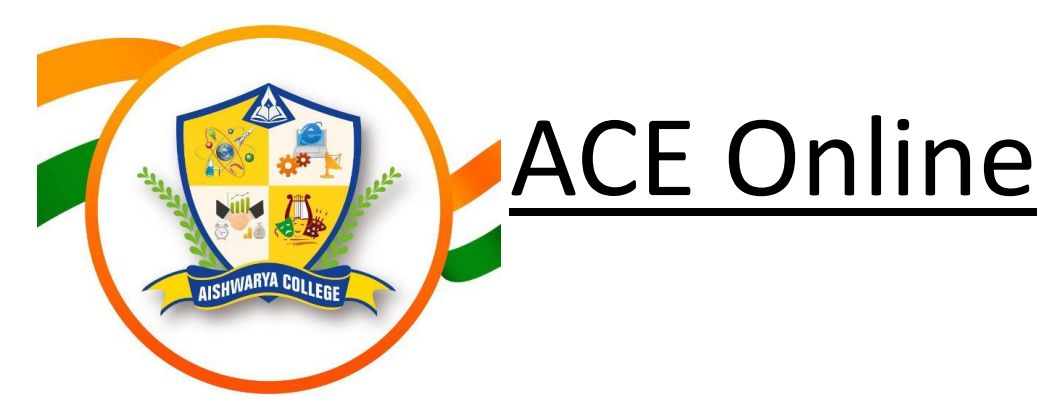

| 1 | 0:31 | ~ | D | Þ | • |
|---|------|---|---|---|---|
|   |      |   |   |   |   |

– Login

Password

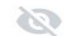

Forgot password?

- Step 2) we have to enter your registered mobile number or email ID and password.
- Note for registration contact your HOD as it done by college itself.

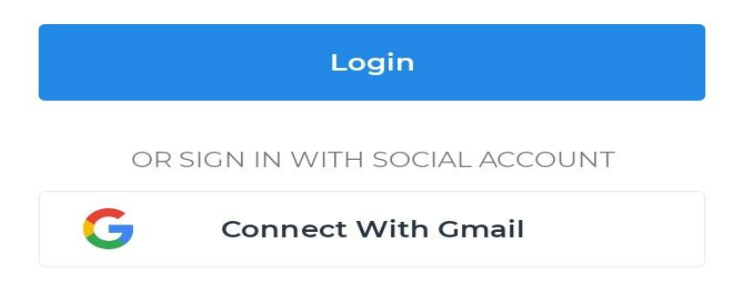

Don't have an account? SignUp

 $\bigcirc$ 

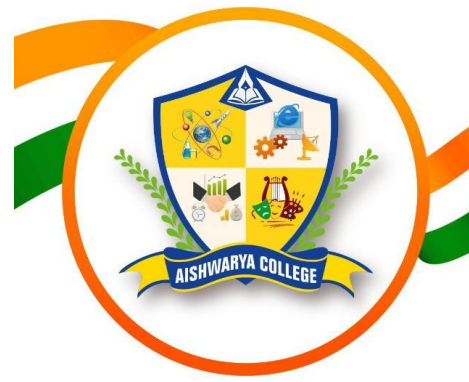

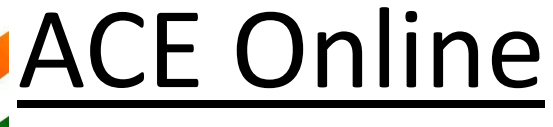

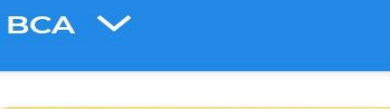

10:32 🕓 🛃 🖪 🔹

=

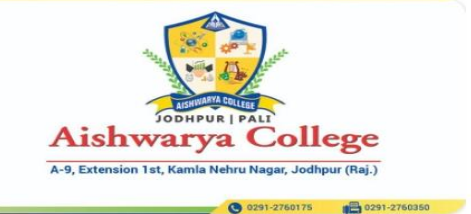

😟 🕸 🙃 躍 山 川 80% 💼

**(** 

 After following step 2 the app main interface will display on your screen

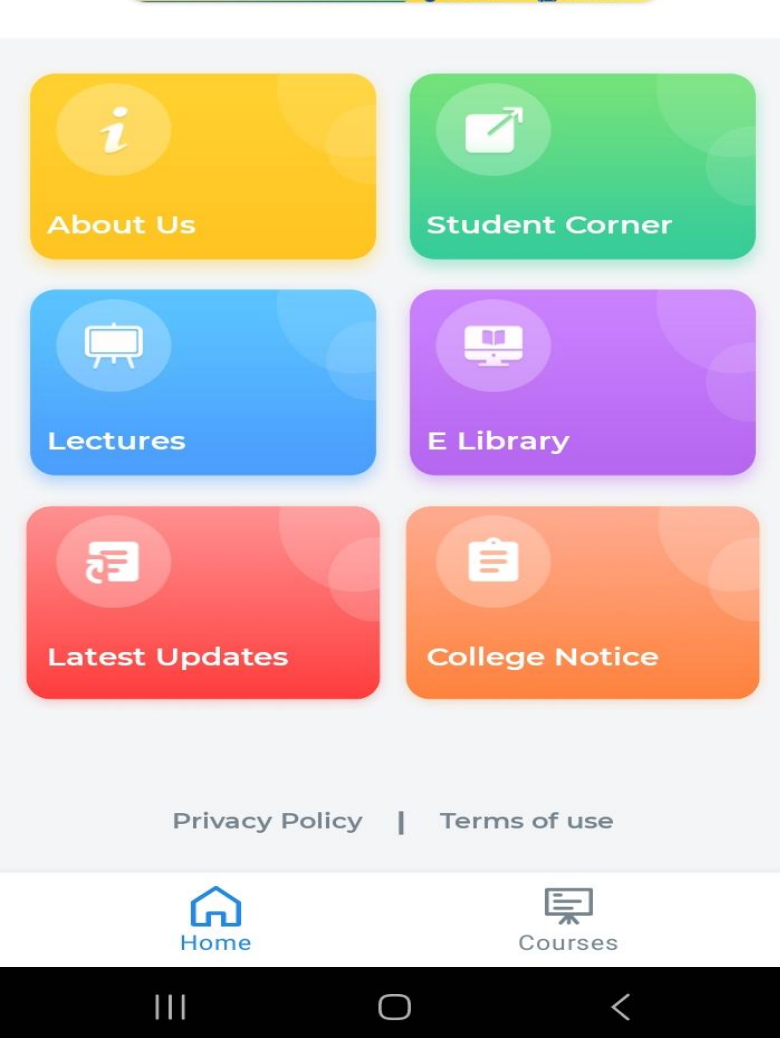

10:32 🛇 🖻 🖪 🔹

BCA

😟 🕸 🎧 🎬 川 川 80% 💼

**(** 

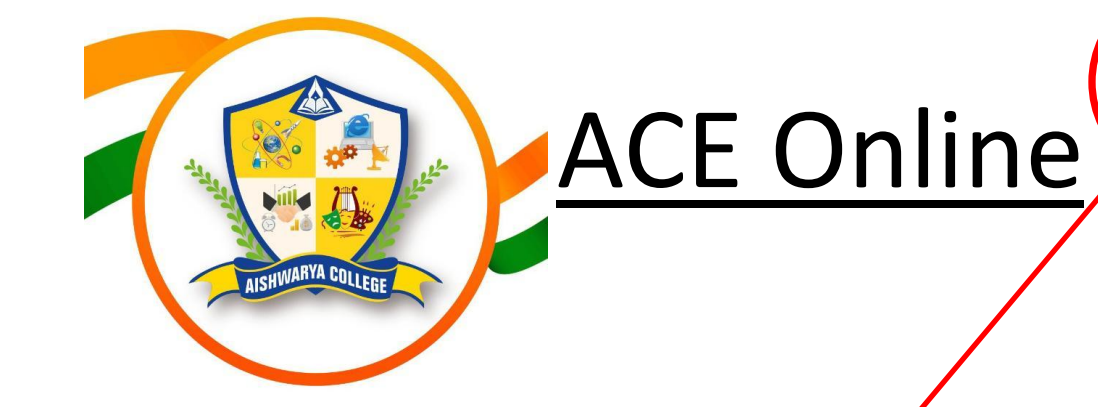

 Step 3) Now by clicking here we can change our profile

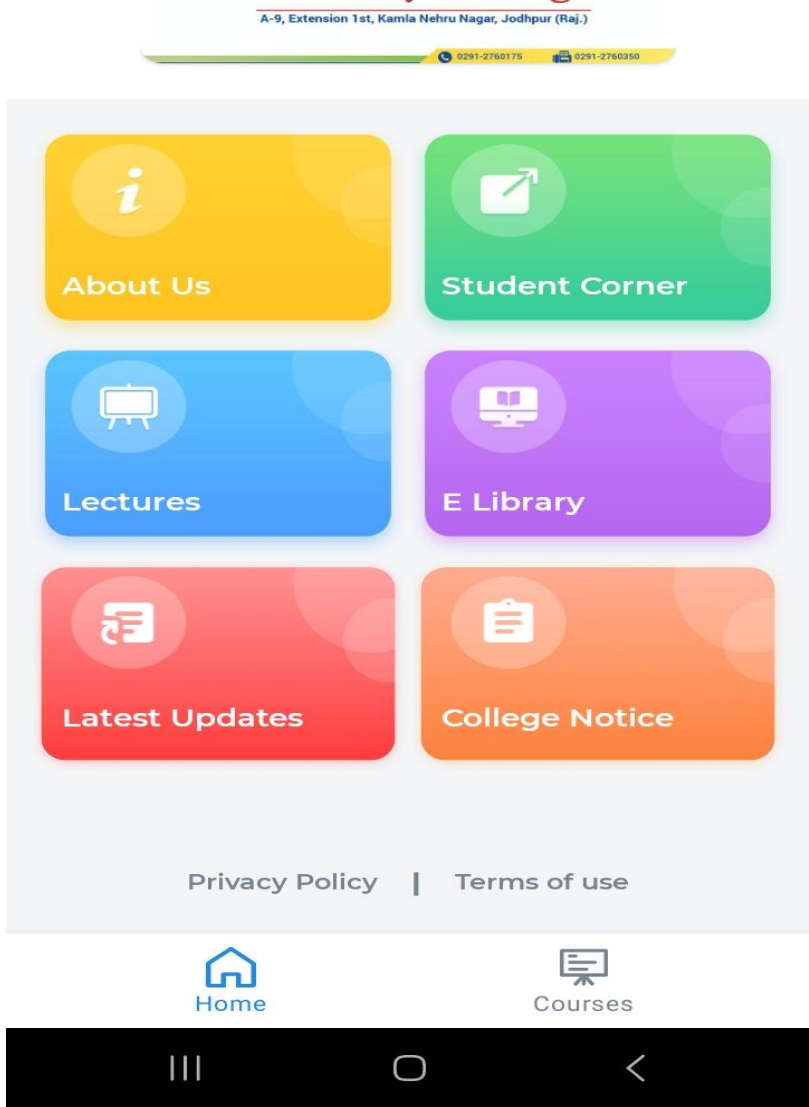

Aishwarya College

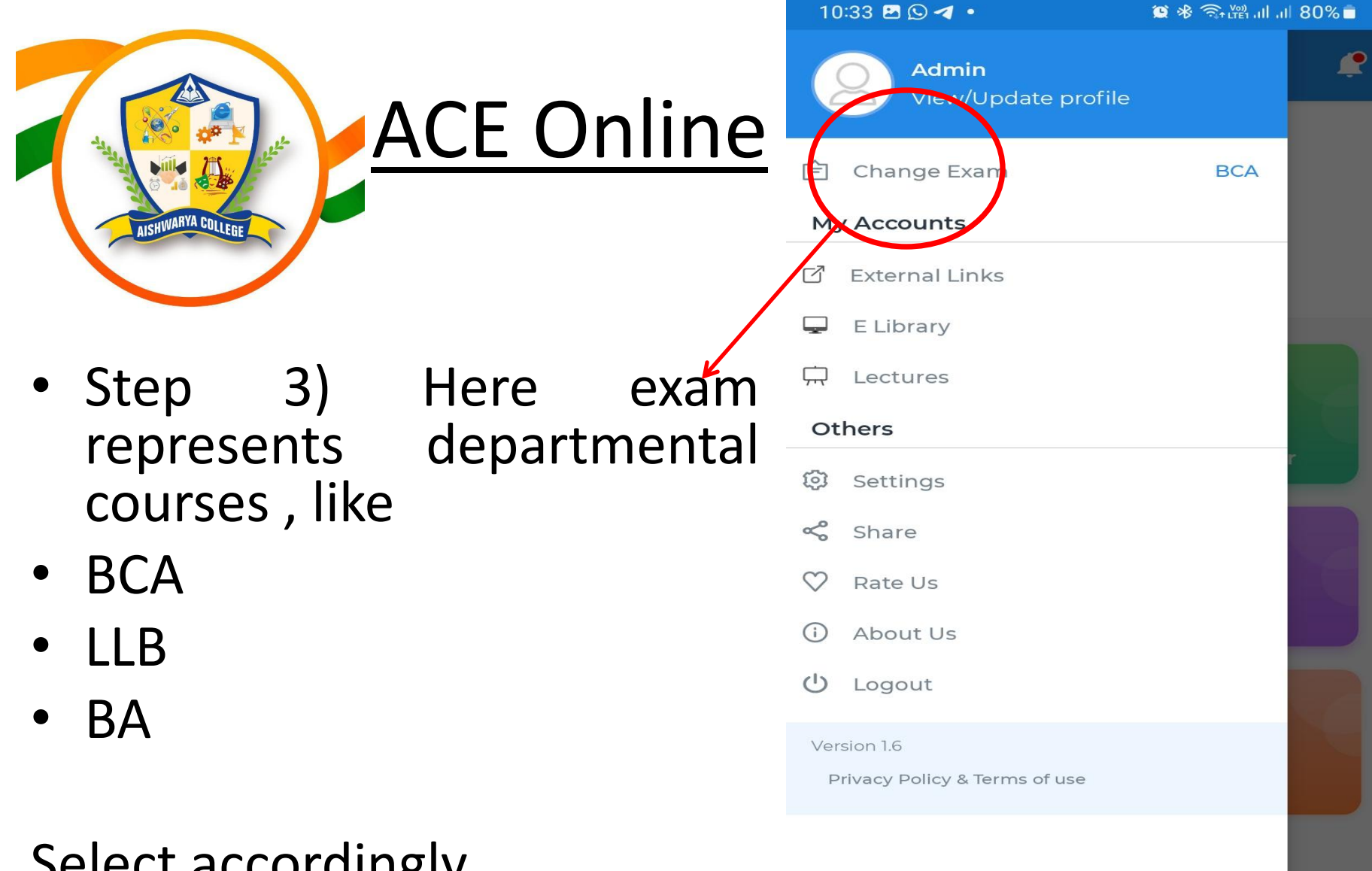

 $\bigcirc$ 

<

### Select accordingly.

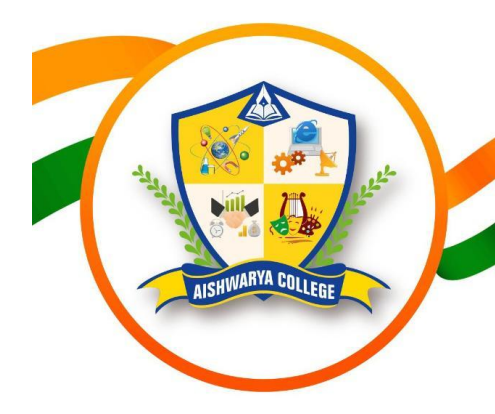

## <u>ACE Online</u>

Step 4) This symbol represents College Notifications

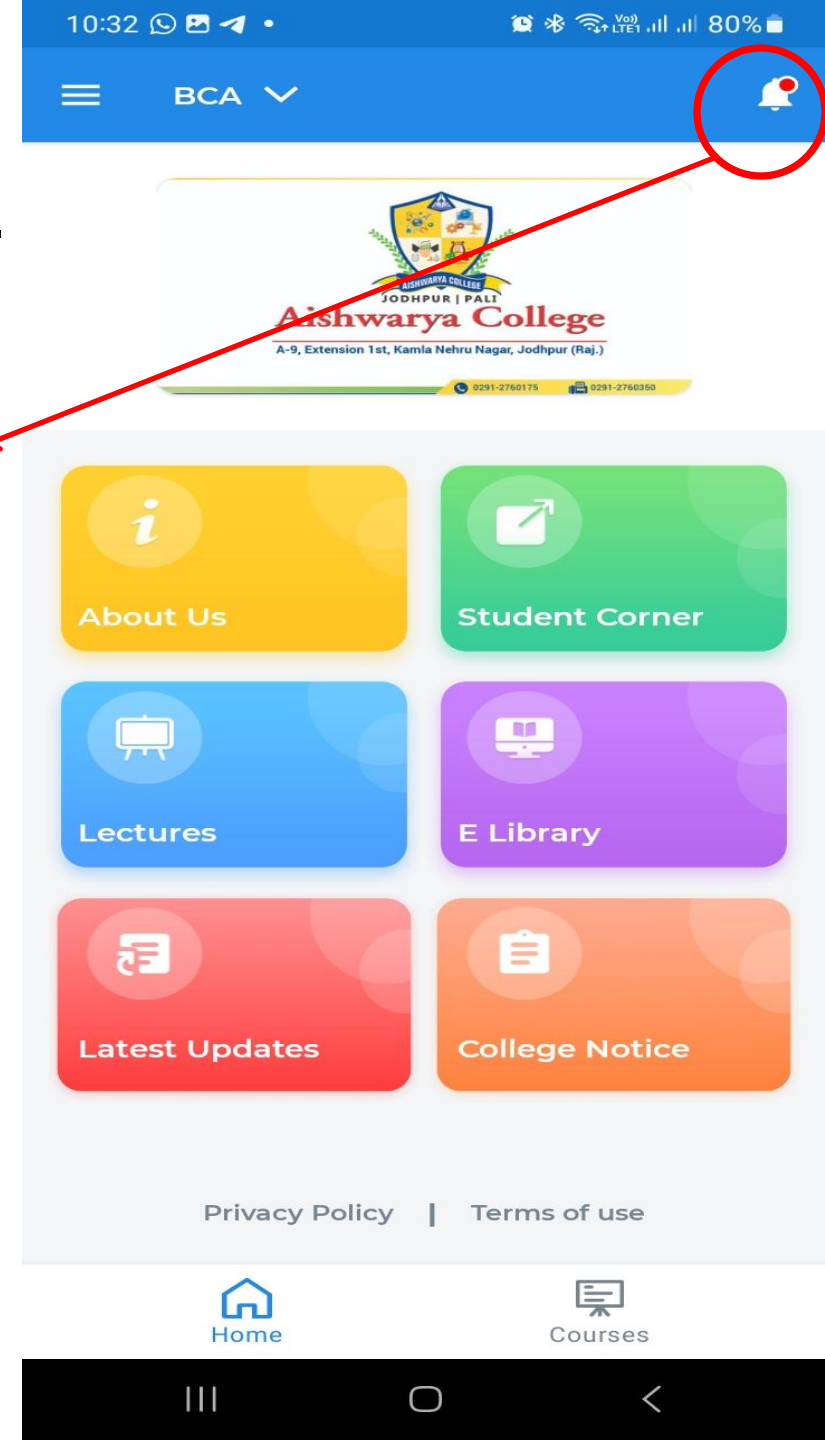

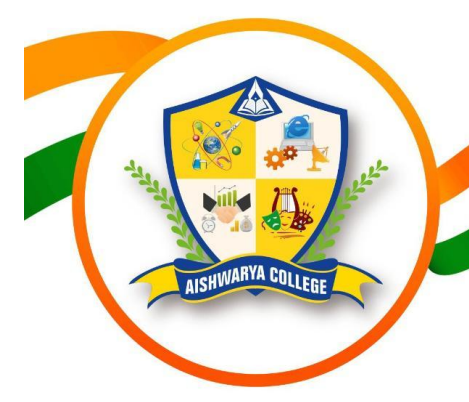

### ACE Online

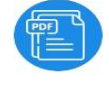

 $\leftarrow$ 

BSC ( ZOOLOGY ) 2024-27

(+)

😟 🕸 🙃 躍 山 川 80% 💼

Event

NEW UPDATED SYLLABUS ACCORDING TO NEP - BSC ( ZOOLOGY ) 2024-27

Notice

6 Mins ago

Notifications

Content

(As per New Education Policy 2020) B.Sc. 1 Semester Examination, 2024 ZOOLOGY ZOO5001T : Animal Diversity and Evolution Max. Marks: 100

THEORY : PRACTICAL :

Max. Marks: 100

Discipline Centric Core Course (DCC Course) ZOO5001T - Animal Diversity & Evolution

### Learning objective of the course

10:33 🖪 🖸 🖪 •

The course for the Animal Diversity & Evolution is dealing with the diversity, principles of systematics and categorization of invertebrate organisms.

Functional morphology of the types included with special emphasis on the adaptations to their modes of life and environment. General characters and classifications of all invertebrate phyla up to class with examples emphasizing their biodiversity, economic importance and conservation measures where required.

Unit 1: General principles of taxonomy, concept of the five-kingdom, Concept of Protozoa, Metazoa and Levels of organization. Basis of classification of non-chordata: Symmetry, coelom, segmentation and embryogeny, Characters and Classification of Protozoa and Porifera upto classes with examples.

Unit 2: Salient features and classification of Coelenterata, Ctenophora, Platyhelminthes, Aschelminthes, Annelida, Arthropoda, Mollusca and Echinodermata with their suitable examples.

Unit 3: Origin of Life, Miller's experiment, Lamarckism and Darwinism, Natural Selection, genetic basis of evolution, speciation, Evidences of organic evolution.

Unit 4: Variations, Isolation and Adaptations, Geological time scale and animal distribution in different era.

Unit 5: Principal zoogeographical regions of the world with special reference to their mammalian fauna, Factors affecting the large scale animal distribution, Origin and evolution of man.

### ZOO5001P Practical

1. Diagramatic representation of dissections :

111

Annelida- Pheretima : General anatomy and nervous system Arthropola- Periplaneta : General anatomy and nervous system Pelaemon: General anatomy and nervous system Mollusca- Pilo: General anatomy and nervous system Lannellidens (Unio: General anatomy and nervous system

Department of Zoology Faculty of Science University.

<

 $(\mathbf{+})$ 

BSC (MATHS) 2024-27

NEW UPDATED SYLLABUS ACCORDING TO NEP - BSC ( MATHS) 2024-27

 $\cap$ 

- Step 4) we have four options here –
- ALL (All mixed notifications)
- Content (notifications like syllabus , time table, etc)
- Notice (exam notifications ,holidays and all circulars)
- Events (Seminars, Activities, workshops, etc)

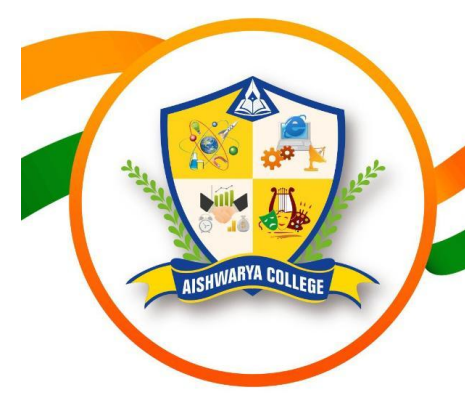

ACE Online

College Mobile Application Interface Aishwarya College A-9, Extension 1st, Kamla Nehru Nagar, Jodhpur (Raj.)

😟 🕸 🙃 躍 山 川 80% 💼

**(** 

10:32 🕓 🖂 🖪

=

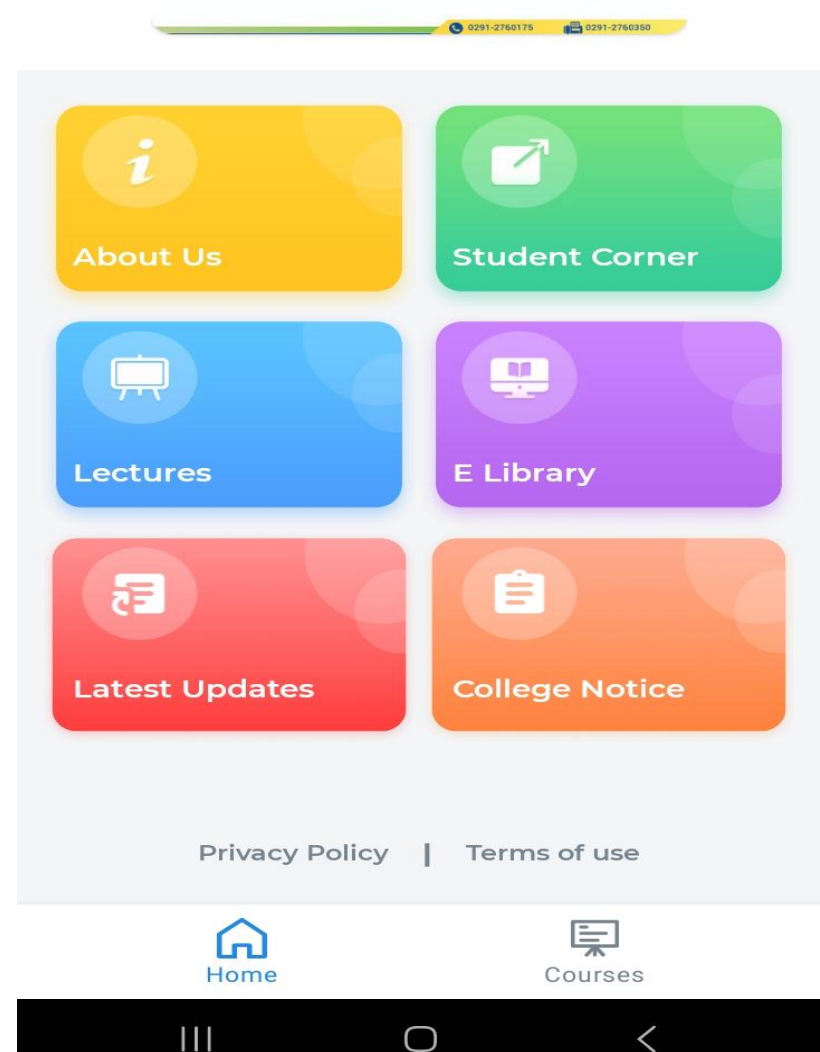

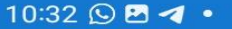

BCA V

[n]

Home

Ш

😟 🕸 🙃 躍 山 山 80% 💼

AISHWARYA COLLEGE

ACE Online

10:38 🖪 🕓 🛃 🔹

🛎 🕸 🖘 🎬 al al 80% 💼

← About Us

**Aishwarya College of Education (ACE)** established in 1999 under the aegis of Gayatri Technical Education Trust, it is committed to fulfilling the dreams envisioned by its founder members for providing modern technology and value-based education to its students. The College is recognized by UGC under Section 2(f) 12 (B) of UGC Act 1956 and also accredited by NAAC.

Education for us means, nurturing our students to flap their wings and fly in the vast open sky of knowledge, bathing in the sunshine of happiness, and bliss spreading their warmth of creativity where each heart would bask in the glory of wisdom. All the members of this venerated institution, associated with this sanctimonious aim, feel proud to be the 1st college in Western Rajasthan to offer e-learning platform through mobile application with various features like online admission support, fee deposition, live doubt sessions, online video lectures, live Webinars, subject-wise e Notes along with digital library portal and various external links which are a very important part during this pandemic situation.

We aim at providing multi-disciplinary, professional education that would help students carve their own niche in society. We wish to churn out the citizens of tomorrow with the sense of duty and belongingness to the society and nation.

 $\bigcirc$ 

Contains college basic introduction

Aishwarya College A-9, Extension 1st, Kamla Nehru Nagar, Jodhpur (Raj.) C 0291-2760175 0291-2760350 Student Corner . Lectures **E** Library = F Latest Updates **College Notice** Privacy Policy Terms of use

 $\bigcirc$ 

<u>اچ</u>ا

Courses

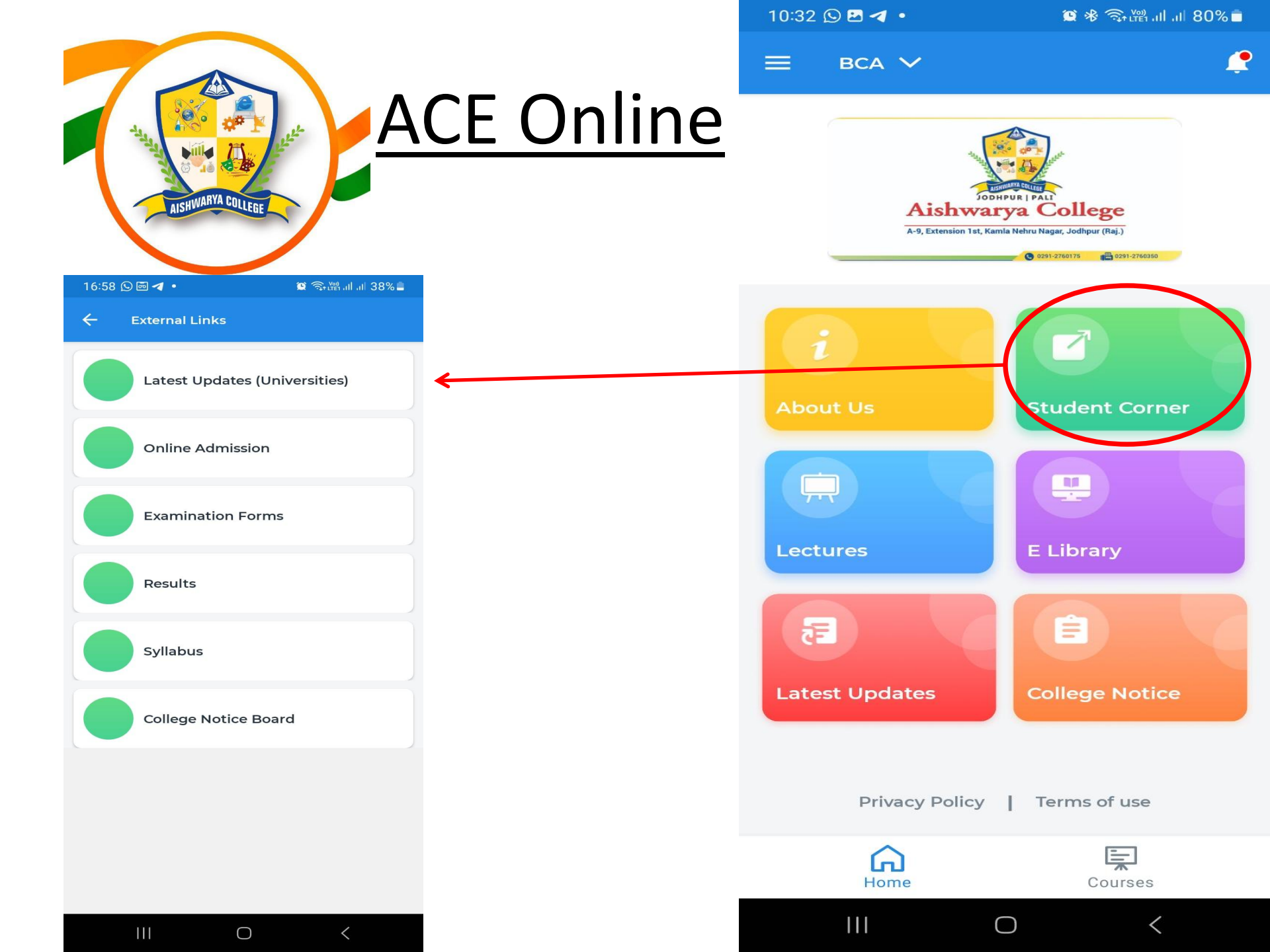

| 16:58 🕒 🖬 ┥ • 🏾 😫 இ-  레 네 38% 🛢 |                               |                  |
|---------------------------------|-------------------------------|------------------|
| ÷                               | External Links                |                  |
|                                 | Latest Updates (Universities) | Officia          |
|                                 | Online Admission              | Colleg           |
|                                 | Examination Forms             | Direct           |
|                                 | Results                       | Direct           |
|                                 | Syllabus                      | Direct<br>BTU, A |
|                                 | College Notice Board          | colleg           |

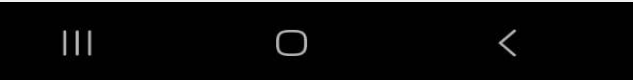

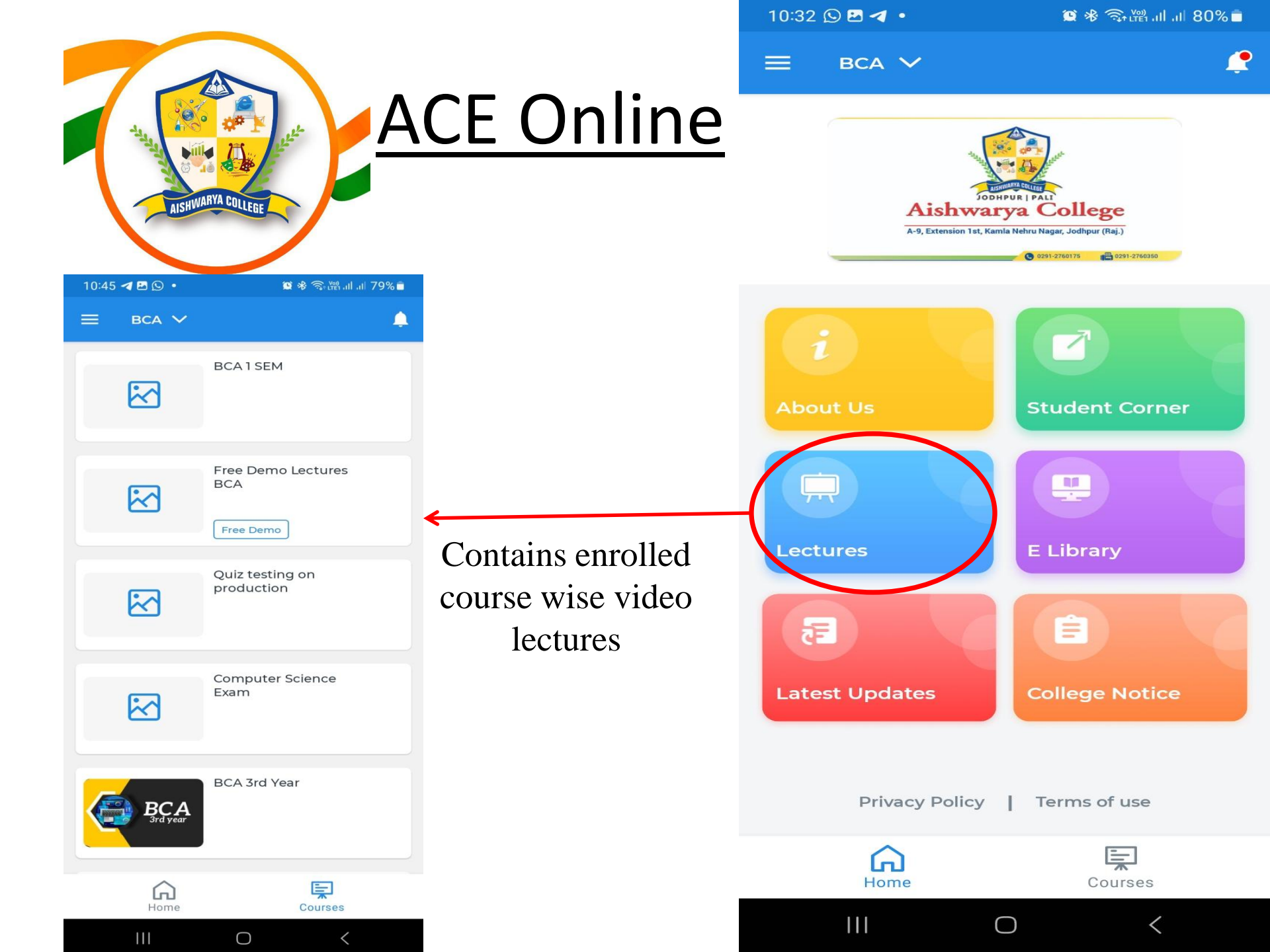

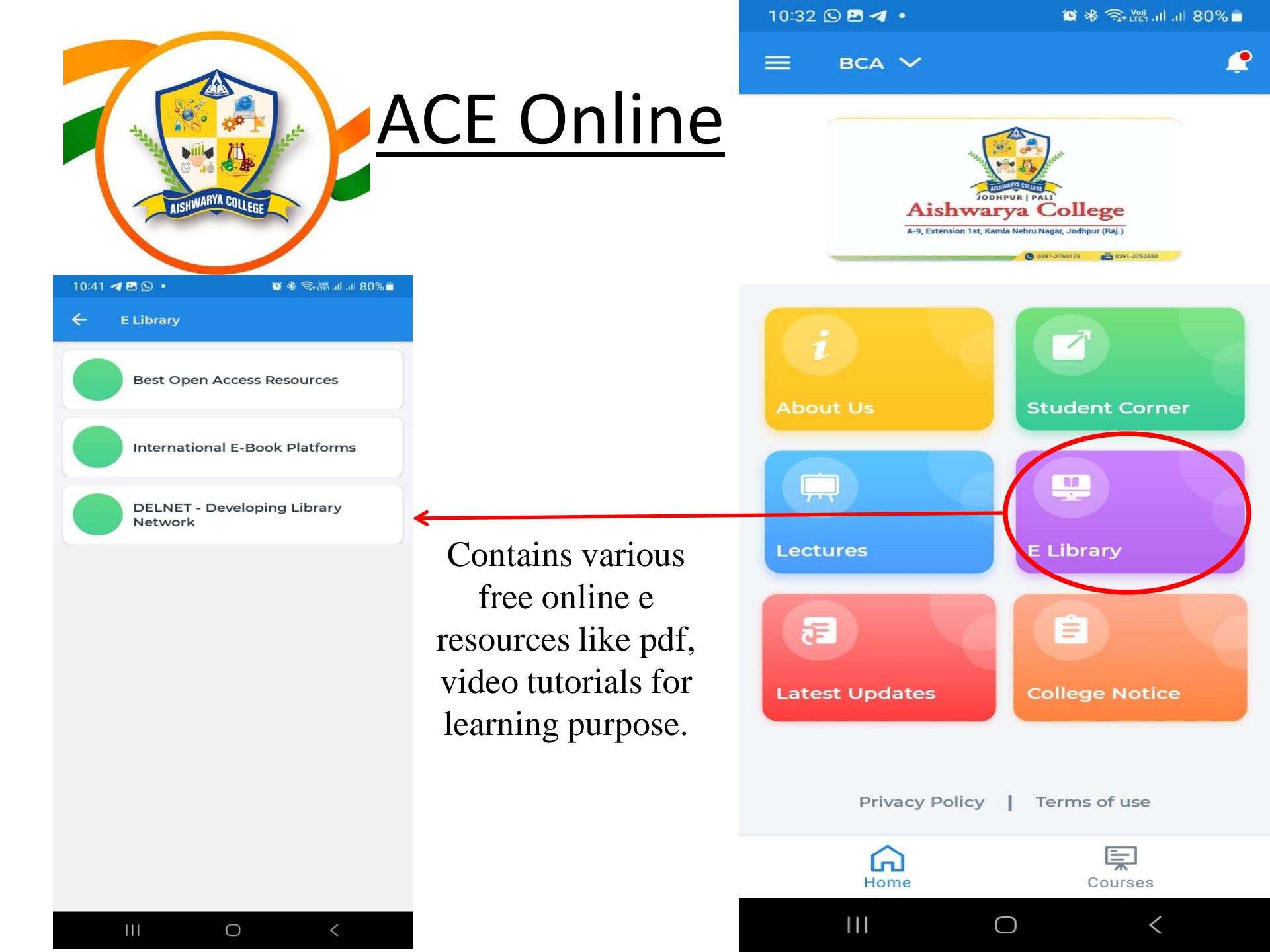

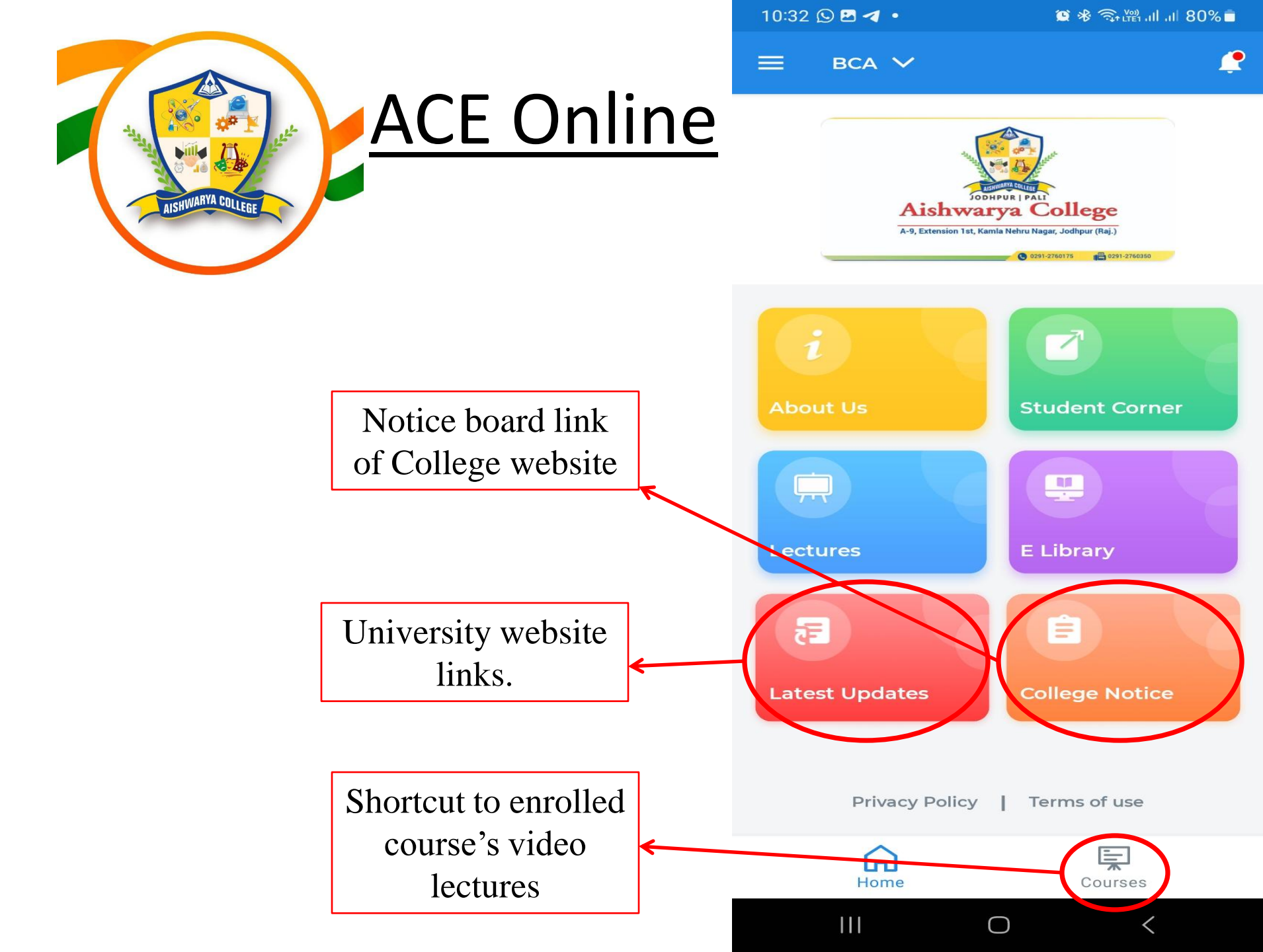

"Together, we embark on a lifelong journey of learning and growth, with our college as our steadfast guide."

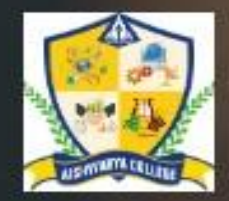

# AISHWARYA COLLEGE